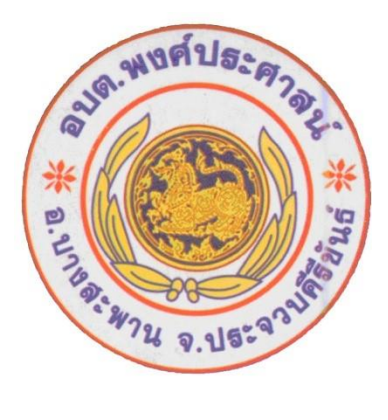

## คู่มือการใช้งานระบบ E-Service ผ่าน Google From ของ องค์การบริหารส่วนตำบลพงศ์ประศาสน์

## ๑.ขั้นตอนการขอรับการบริการออนไลน์

การให้บริหารออนไลน์ที่องค์การบริหารส่วนตำบลพงศ์ประศาสน์ จัดทำขึ้นเพื่ออำนวยความสะดวกและเพิ่ม ประสิทธิภาพการให้บริการของหน่วยงานแก่ประชาชน

ผู้มีความประสงค์ขอรับบริการสามารถแจ้งความประสงค์ โดยการกรอกข้อมูลรายละเอียดการขอรับบริการของ ท่านลงในแบบฟอร์มโดยดำเนินการกรอกข้อมูลรายละเอียดการขอรับบริการของท่าน ลงในแบบฟอร์ม Google From ดังนี้

๑.สามารถเข้าไปที่ หน้าเว็บไซต์ อบต.พงศ์ประศาสน์ <u>www.Pongprasat.go.th</u> /ระบบบริการ E-Service ด้านซ้ายหัวข้อ E-Service เว็บไซต์องค์การบริหารส่วนตำบลพงศ์ประศาสน์

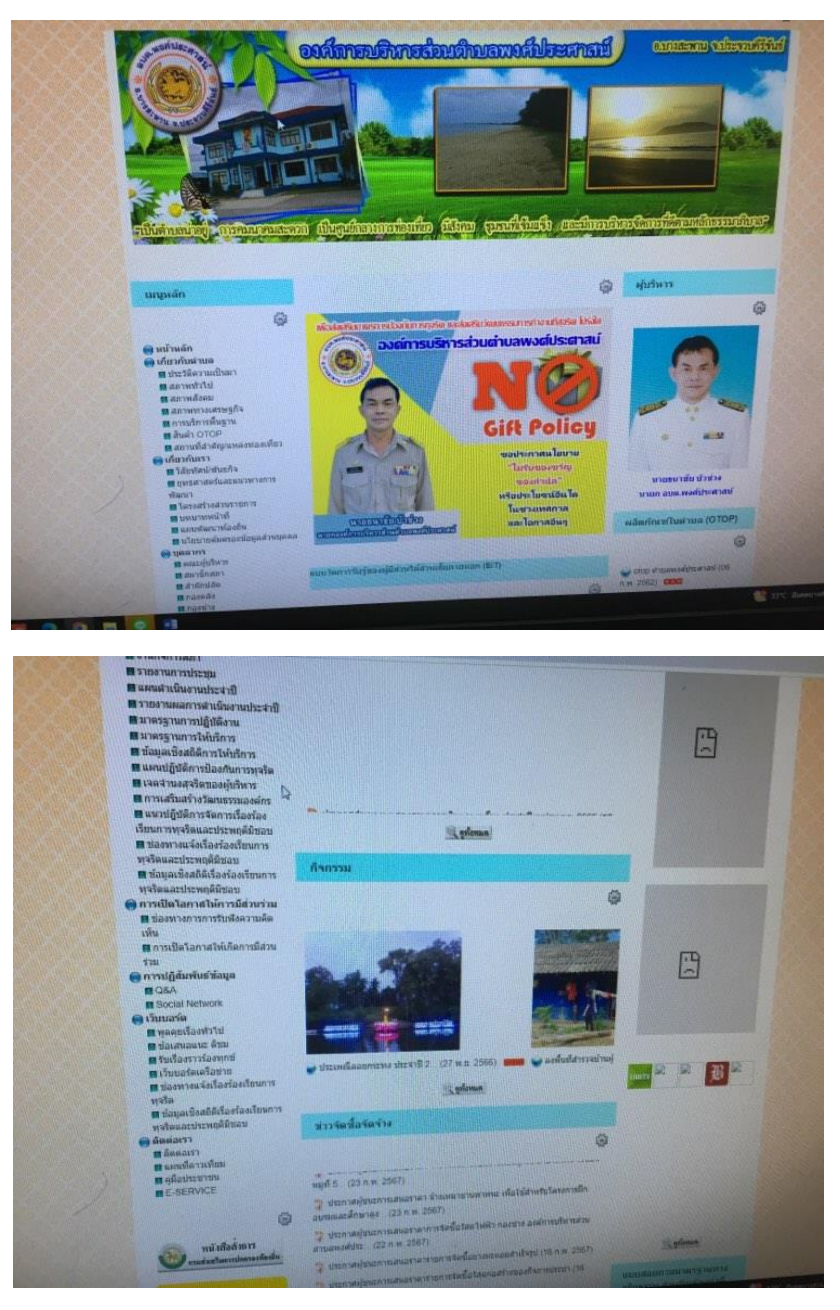

๒.เลือกช่องทางที่ท่านต้องการขอรับบริการผ่านช่องทาง E-Service

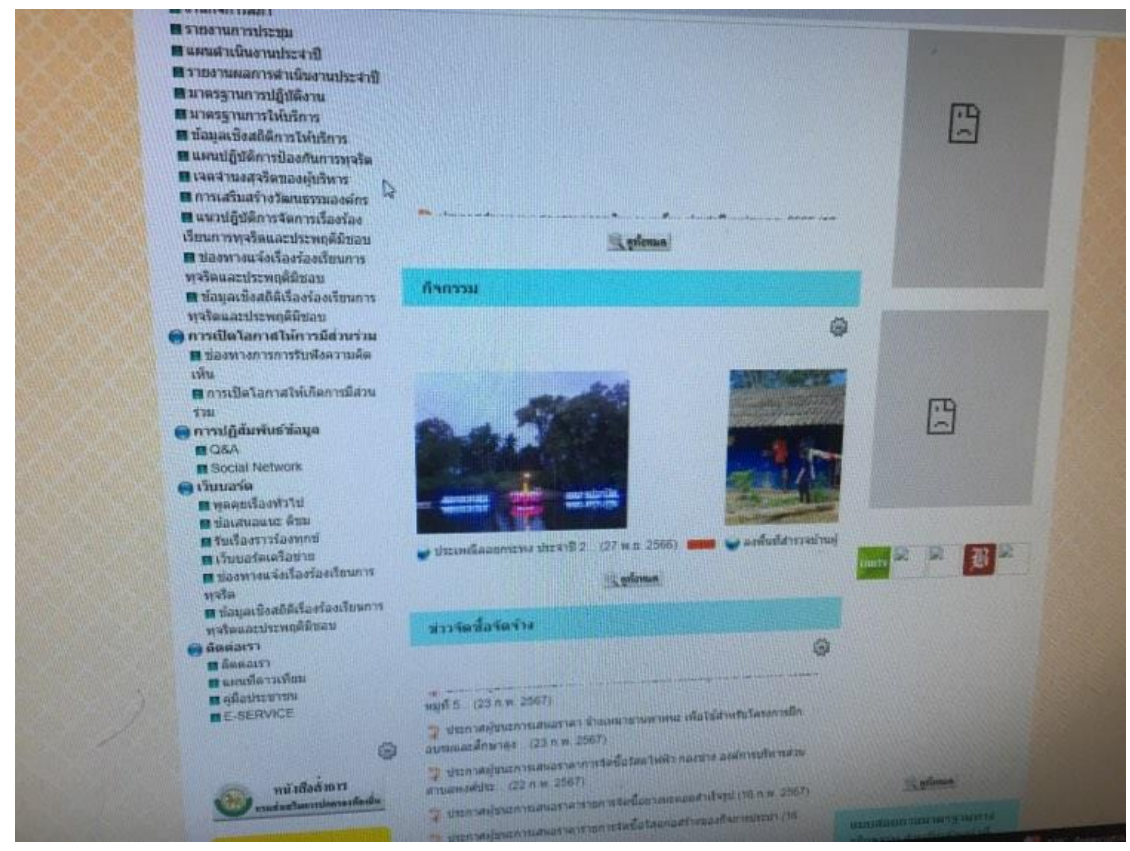

๓.ดำเนินการเลือกแบบฟอร์มหรือรายการที่ต้องการรับบริการแล้วกรอกข้อมูลรายละเอียดขอรับบริการของท่าน ลงในแบบฟอร์ม Google From

๔.กรุณากรอกข้อมูลให้ครบถ้วน หากมี \* สีแดงที่หัวข้อใด แสดงว่าเป็นข้อมูลที่จำเป็นที่จะต้องดำเนินการกรอก ข้อมูลให้ครบถ้วน หากดำเนินการกรอกข้อมูลเสร็จเรียบร้อยให้ดำเนินการกดปุ่ม ส่ง เป็นการดำเนินการเสร็จ เรียบร้อยแล้ว

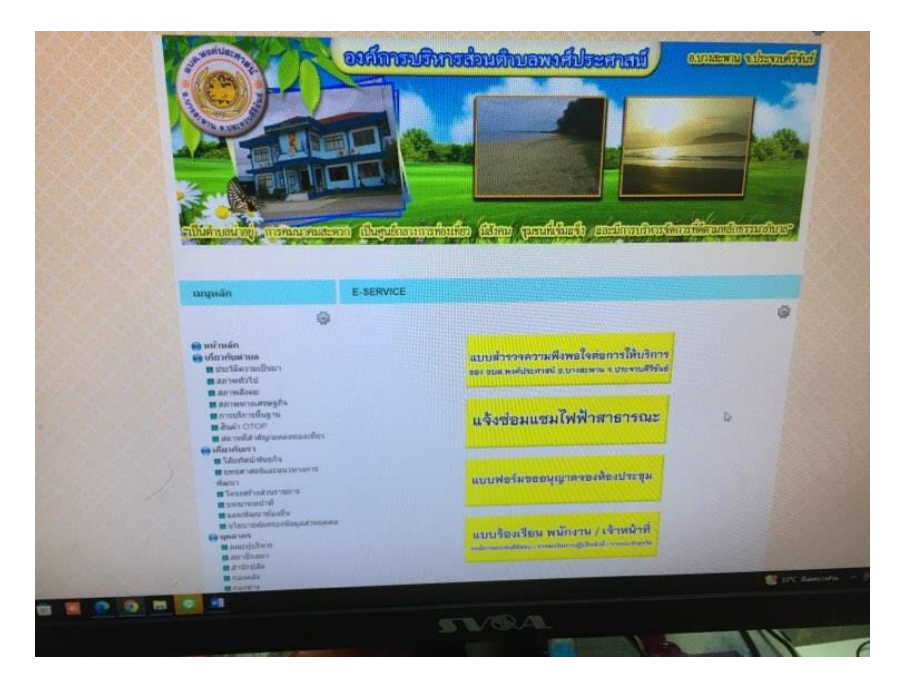

## บริการแจ้งซ่อมไฟฟ้าสาธารณะ

|                                                                                               | om/Smm,Kir/TAIpC3.5 mMXDud5Gold772048459741284bg/348562 - griptAg/TRCQ-vanium |                                                                                                    |  |
|-----------------------------------------------------------------------------------------------|-------------------------------------------------------------------------------|----------------------------------------------------------------------------------------------------|--|
|                                                                                               |                                                                               | รายละเป็ดของปัญหา<br>โปรดแจ้งรายละเอ็ดของปัญหา                                                                                                    |  |
| ใบแจ้งช่อมไฟฟ้าส่องสว่างสาธารณะในพื้นที่<br>อบด. พงศ์ประศาสน์ อ.บางสะพาน<br>จ.ประจวบคีรีขันธ์ |                                                                               | Baynmlufe =<br>Tufluse<br>Tufluse<br>Laufubindrate<br>Saufubru                                                                                                    |  |
| กมต่ะในสายสวิมิปัฐสามมี ເอกา คลับมัญชี<br>G ในไข่งามกับ<br>* ระบุร่ามปีมหากามที่จามปัช        |                                                                               | anultime anultime an |  |
| ข้อมูลส่วนบุคคล<br>ไประหวังชื่อ สกุด และเบอร์ไหรเสียต์องอกคับ                                 | -                                                                             | t Stationalia                                                                                                    |  |
| Sia *<br>#Habutantes                                                                          |                                                                               | ekanalar ni banga sen<br>Ana data anta banga sen<br>Google Nath                                                                                                    |  |

## รับเรื่องร้องเรียนการทุจริตและประพฤติมิชอบ

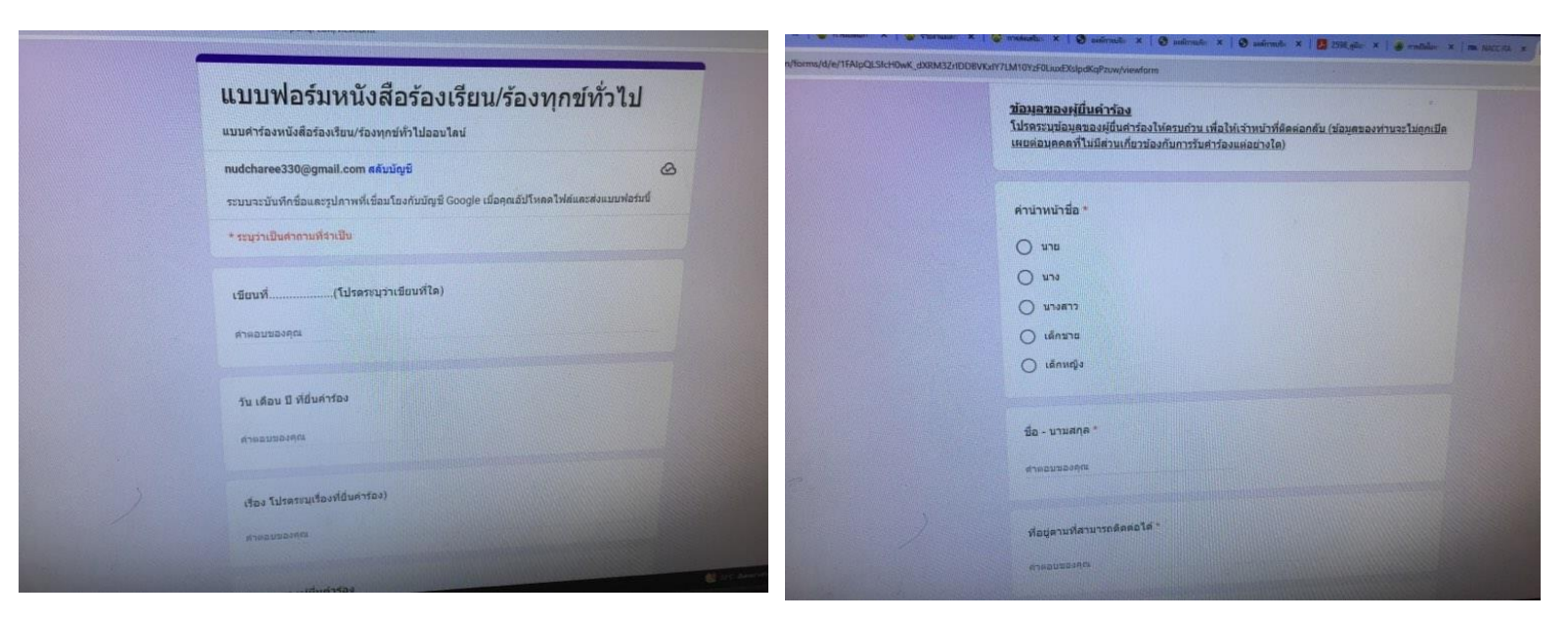

| โปรดรรมุเรื่องร้องเรียบ ได้รับความเพื่อตร่อนเมืองจาก<br>สำหรับของคุณ | (โปรดารรุปอย่างชัดเจน) |  |
|----------------------------------------------------------------------|------------------------|--|
| inandentreinändengegen -<br>2. skubet                                |                        |  |
| shurrendautra -<br>2. sialasi                                        |                        |  |
| armatra<br>A skalest                                                 |                        |  |
| ta<br>a salar                                                        |                        |  |
| and a state of the state of the                                      | Encountries            |  |